## Office365 Teams tunniga liitumine

## Käivita MS Team töölaua rakendus või ava MS Teams veebilehitsejas:

Selleks, et liituda e-tunniga Office365 Teams keskkonnas tegutse järgnevalt:

- 1. Liigu jaotise "Kalender" (Joonis 1) peale ning kliki sellel.
- 2. Nüüd avaneb sulle kalender, kuhu on õpetajad sisestanud kõik vajalikud e-tunnid.
- 3. E-tunniga liitumiseks vajuta tunnil, millega soovid liituda:

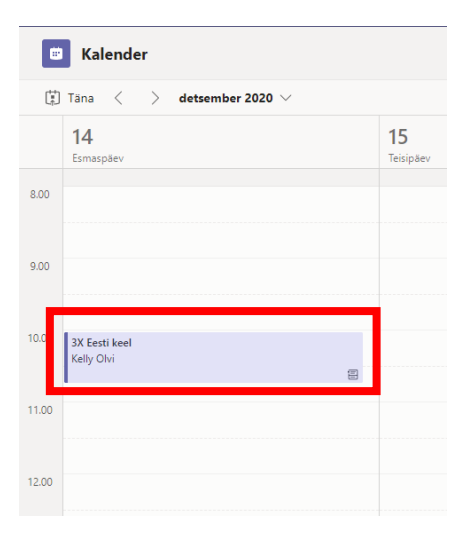

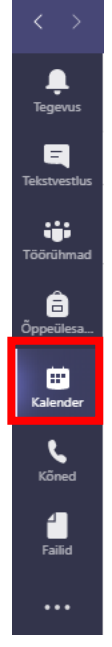

Joonis 1. MS Teams-i jaotised

## 4. Avanenud aknas kliki nupule "Liitu":

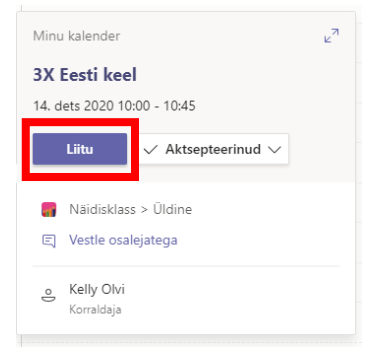

- 5. Avanenud aknast (Joonis 2):
  - a. Lülita sisse kaamera (va kui õpetaja on öelnud teisiti);
  - b. Lülita välja mikrofon;
  - c. Vajuta "Liitu kohe".

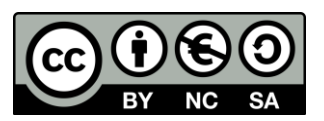

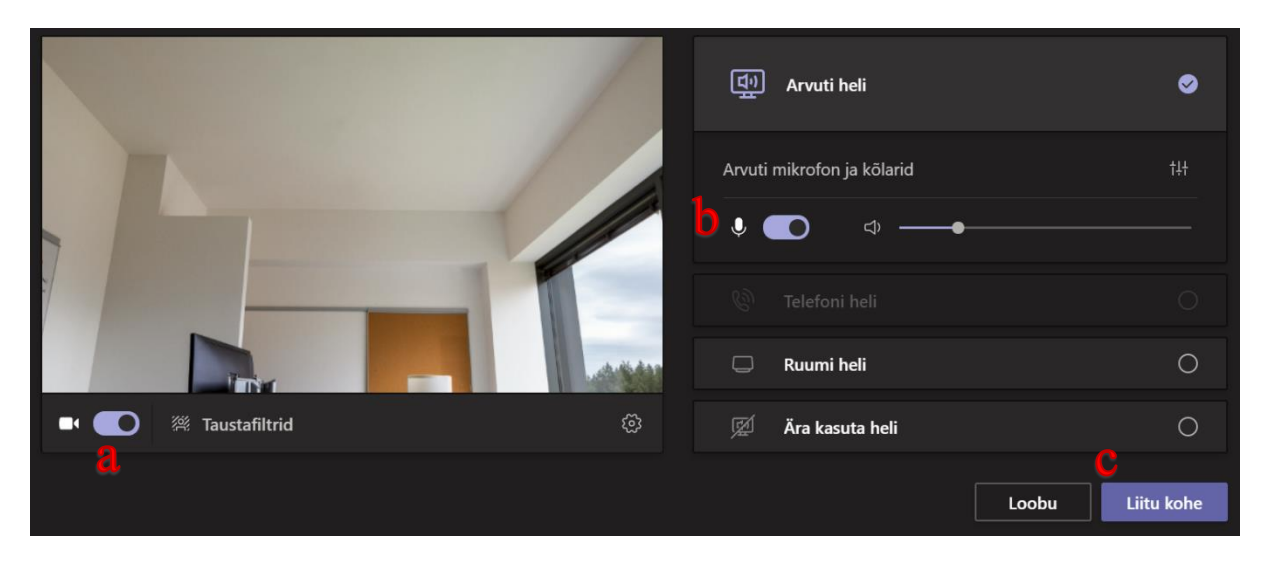

Joonis 2. MS Teams koosolekuga liitumine

- 6. Kui õpetaja on seadistanud ka ooteruumi, pead ootama kuni õpetaja sind tundi vastu võtab.
- 7. Nüüd oledki tunniga liitunud!

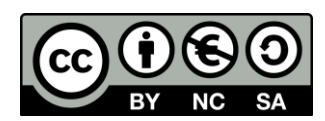